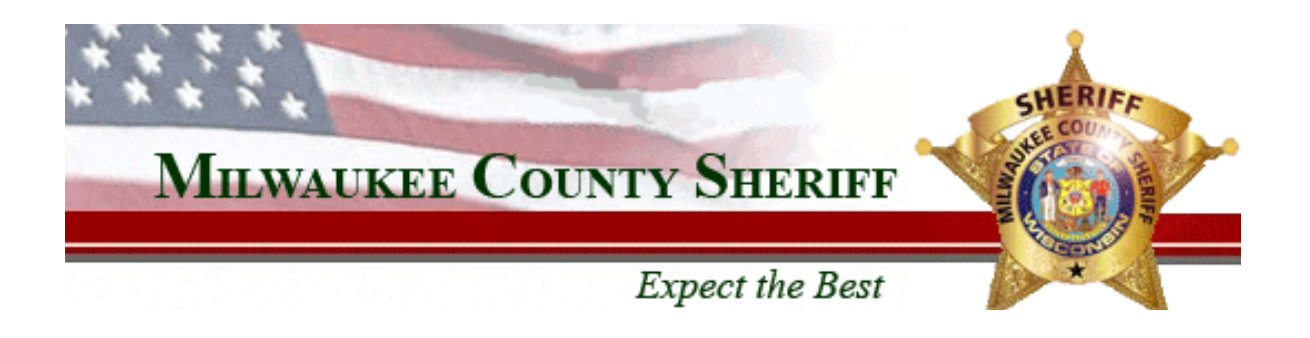

## County Correctional Facility South Video Visiting Instructions

You can register as a visitor at County Correctional Facility South or you can register on-line. To register and/or schedule a visit click on this link. http://mkesheriff.org

Look on the left hand side menu for County Correctional Facility South and then click on visiting. Click on the link on the video visiting informational page. It will take you to the Visitor registration and scheduling site.

If you haven't registered previously click in the brown box on the right hand side of the screen. If you have previously registered enter your e-mail address and your password.

| *        | ****             | and the second second |                  | SHERIFF                    |              |
|----------|------------------|-----------------------|------------------|----------------------------|--------------|
|          | MILWAUK          | EE COUNT              | Y SHERIFF        | Puer COUNTY S              |              |
|          |                  |                       | Expect the Best  |                            |              |
| On       |                  |                       |                  | Log On                     | FAQ          |
|          |                  |                       |                  | Log on                     |              |
| Email/ID |                  |                       |                  | Have not regis             | stered? Clic |
| Password |                  |                       | Log On           | here to create<br>account. | <u>a new</u> |
|          | Forgot your pass | word? Click here to   | reset it.        |                            |              |
|          |                  | Renovo Softv          | vare, Inc © 2010 |                            |              |

If you are a first time visitor and clicked on the link in the brown box the following screen appears

|                                                        | Expect the Best                                                         | ~~~                                                                            |
|--------------------------------------------------------|-------------------------------------------------------------------------|--------------------------------------------------------------------------------|
| sonal Inform                                           | nation                                                                  | Log On FAQ                                                                     |
| rsonal Inform<br>se fill in the follov<br>* First Name | ation<br>ving fields. Items marked with * are required to be filled in. | Login Information     Personal Information     Identification     Confirmation |
| * Last Name<br>* Birthday                              | January V 1 V                                                           |                                                                                |
| ntact Informa                                          | tion<br>ving fields. Items marked with * are required to be filled in.  |                                                                                |
| * Address 1                                            |                                                                         |                                                                                |
| HUU COO I                                              |                                                                         |                                                                                |

Fill in all the information on this screen. It must exactly to the information on the identification you will present at the time of your visit.

| * * * * *                                                                                                    |                                                                                                    | SHER           | IFF                                                                          |                                       |
|----------------------------------------------------------------------------------------------------|----------------------------------------------------------------------------------------------------|----------------|------------------------------------------------------------------------------|---------------------------------------|
| MILWAU                                                                                                    | KEE COUNTY SHERIFF                                                                                              |                |                                                                              |                                       |
|                                                                                                    | Expect the Best                                                                                                 |                | A.                                                                           |                                       |
|                                                                                                    |                                                                                                    |                |                                                                              |                                       |
| ersonal<br>Ientification                                                                                                    |                                                                                                    |                | Log On                                                                       | FAQ                                   |
| ersonal<br>lentification<br>lease choose one of the following ty<br>formation accurately. Please bring v<br>equired for entrance into the facility.                                                   | pes of identification. Make sure to fill in<br>vith your identification to the visit as it v                    | the<br>vill be | Log On<br>• Login Inform<br>• Personal In<br>• Identificati                  | FAQ<br>nation<br>formation            |
| ersonal<br>lentification<br>ease choose one of the following ty<br>formation accurately. Please bring v<br>quired for entrance into the facility.<br>Identification Type                              | pes of identification. Make sure to fill in<br>vith your identification to the visit as it w<br>Drivers License | the<br>vill be | Log On<br>• Login Inform<br>• Personal In<br>• Identificati<br>• Confirmatio | FAQ<br>nation<br>formation<br>on<br>n |
| ersonal<br>dentification<br>lease choose one of the following by<br>formation accurately. Please bring v<br>aquired for entrance into the facility.<br>Identification Type<br>* Identification Number | pes of identification. Make sure to fill in<br>vith your identification to the visit as it w<br>Drivers License | the<br>iill be | Log On<br>• Login Inform<br>• Personal In<br>• Identificati<br>• Confirmatio | FAQ<br>nation<br>formation<br>on<br>n |

Complete this screen with the exact information on the identification you will show at the time of your visit.

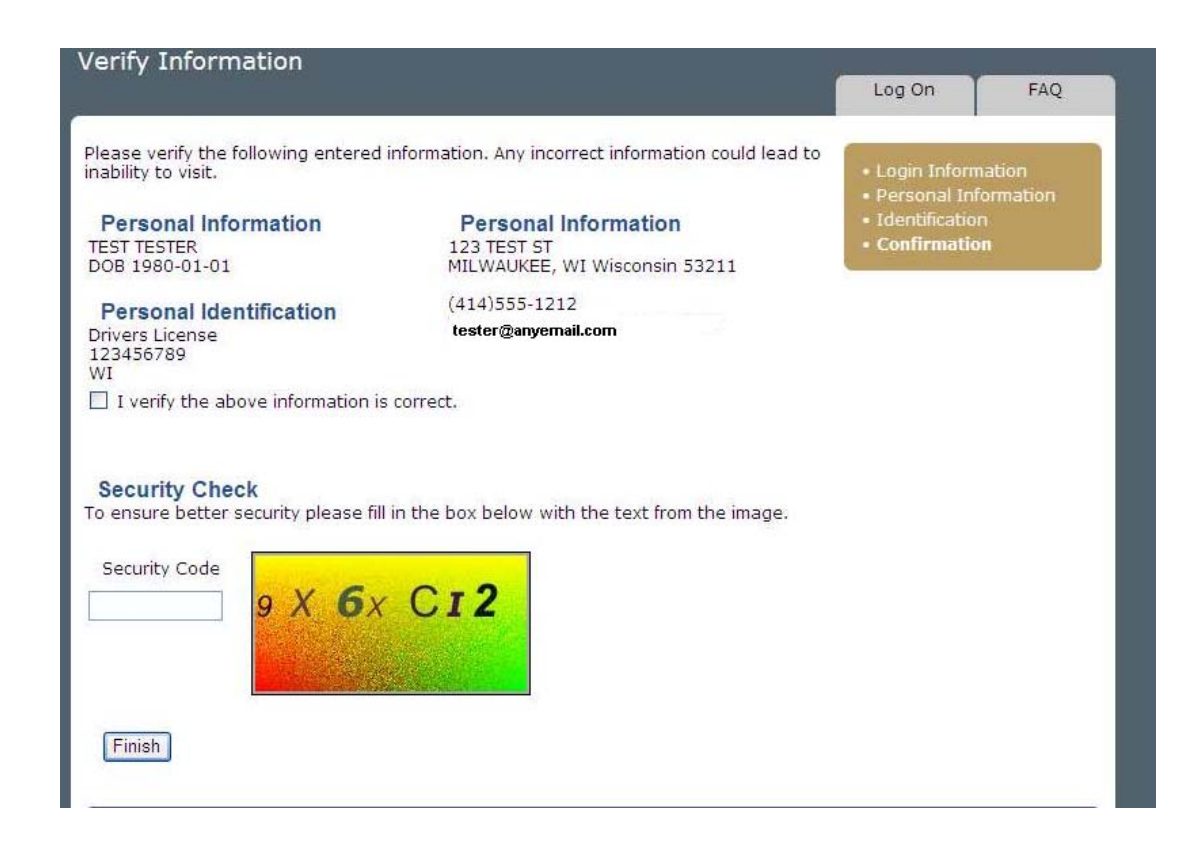

Verify that the information is correct. Click on the box next to "I verify the above information is correct". Type in the security code as you see it. All letters are capitalized. Click finish. The following screen appears. Click return to login to schedule a visit.

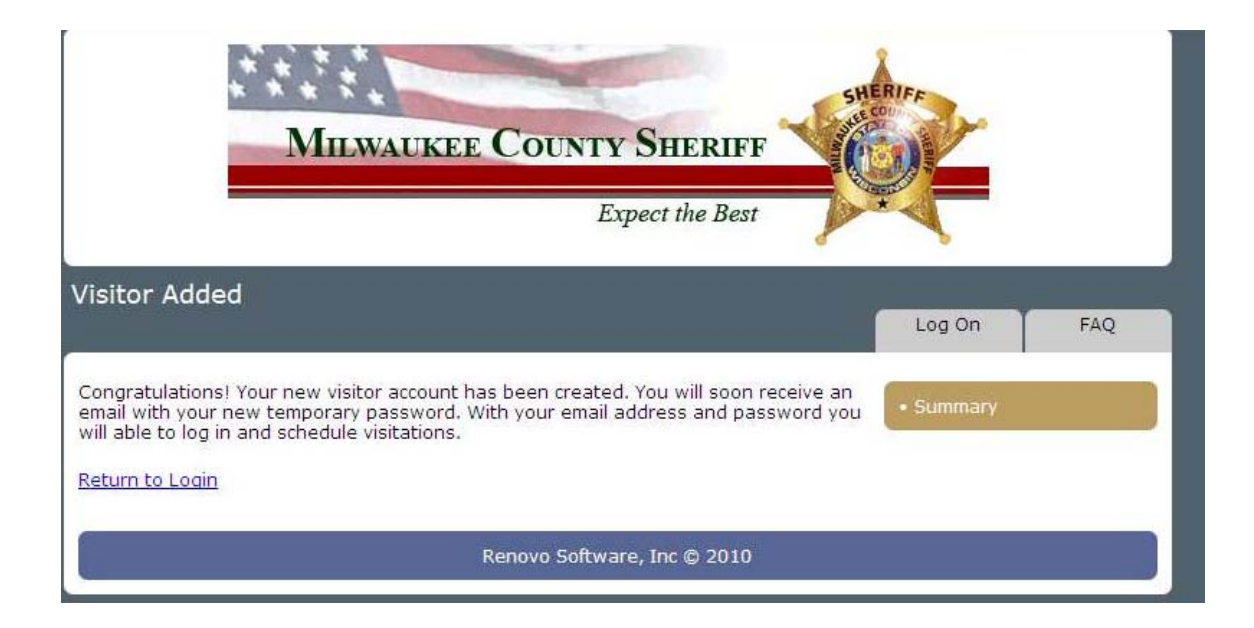

## **USE THE INFORMATION YOU JUST ENTERED, LOG ON AND BEGIN SCHEDULING VISITS**

| ome                                |            |                    |                |                |                                    |                 |
|------------------------------------|------------|--------------------|----------------|----------------|------------------------------------|-----------------|
|                                    |            | Home               | Account        | New Visit      | FAQ                                | Log Off         |
|                                    | Click I    | nere to schedule a | <u>visit</u>   |                | My Inm                             | ates            |
| My Visit Quotas                    | Count      | Visits Remaining   | Time           | Time Remaining | Click <u>here</u> to ma<br>Inmates | nage My         |
| Week of 3/20/11<br>Week of 3/27/11 | 0<br>0     | n/a<br>n/a         | 00:00<br>00:00 | n/a<br>n/a     | My Visi                            | tors            |
| My Upcoming Vi                     | sits       |                    |                |                | Click <u>here</u> to ma            | nage My         |
| Date                               | Start Time | End Time           |                | Inmate ID      | Visitors                           | ALTERNAS-211 MA |

## **ONCE LOGGED IN:**

If you need to **add a visitor** to your visitor list click "**here**" under **MY Visitors**. This allow you to schedule more than one visitor at the same time (i.e. – two visitors at a time).

If you need to add an inmate to your visitor list click "here" under MY INMATES

If you already have an inmate registered you can click **"Click here to schedule a visit**". If not you can either enter the inmate ID or click on search Inmates.

|                                                                                                    | Home                                | Account           | New Visit     | FAQ                                                    | Log Off                                  |
|----------------------------------------------------------------------------------------------------|-------------------------------------|-------------------|---------------|--------------------------------------------------------|------------------------------------------|
| My Inmates<br>You have currently not a<br>your My Inmates list und<br>Add By Inmate ID<br>Inmate ID (if known) | ssigned any My Inmat<br>er Account. | es. You can assig | in inmates to | Choose Vis     Choose Im     Choose Da     Confirmatic | itor(s)<br><b>nate</b><br>te / Time<br>n |
| Search for Inmate                                                                                              |                                     |                   |               |                                                        |                                          |

Once you click on search inmates you complete the information on this screen. Note: You are required to enter at least the first two letters of their first name **AND** the first two letters or their last name to do the search.

|                                                                                                    |                                                           |                                                           |                                                     | (                                                                  | S Enalish 🔽                        |
|----------------------------------------------------------------------------------------------------|-----------------------------------------------------------|-----------------------------------------------------------|-----------------------------------------------------|--------------------------------------------------------------------|------------------------------------|
| Choose Inmate                                                                                                    | Home                                                      | Account                                                   | New Visit                                           | FAQ                                                                | Log Off                            |
| If you are unsure of the inmate<br>last name. Note: You are requir<br>first name and the first two lett      Search for Inmate      First Name      Middle Name | s id you can sea<br>ed to enter at l<br>ers or their last | arch for them usi<br>east the first two<br>name to do the | ng their first and<br>b letters of their<br>search. | • Choose Vis<br>• <b>Choose In</b><br>• Choose Da<br>• Confirmatio | itor(s)<br>mate<br>te / Tine<br>on |
| Last Name                                                                                                    | Search<br>Renovo S                                        | oftware, Inc © 2                                          | 010                                                 |                                                                    |                                    |
|                                                                                                    |                                                           |                                                           |                                                     | _                                                                  |                                    |

When you have located your inmate select "Add" to the right of the inmate name and information.

| Manage My I                                                                                  | nmates                                                                             | Home                               | Account                                                                               | New Visit                                                                                                    | FAQ                                                                                                    | Log Off                                               |
|----------------------------------------------------------------------------------------------|------------------------------------------------------------------------------------|------------------------------------|---------------------------------------------------------------------------------------|----------------------------------------------------------------------------------------------------|----------------------------------------------------------------------------------------------------|-------------------------------------------------------|
| The folowing inm<br><u>Last Name</u><br>DOE<br>DOE<br>DOE<br>DOE<br>DOE<br>DOE<br>DOE<br>DOE | ates met your sean<br>JOHN<br>JOHN<br>JOHN<br>JOHN<br>JOHN<br>JOHN<br>JOHN<br>JOHN | ch criteria.<br><u>Middle Name</u> | Inmate I<br>0002752<br>0002753<br>0002753<br>0002753<br>0002753<br>0002753<br>0002753 | <u>d</u><br>829 <u>Adc</u><br>032 <u>Adc</u><br>035 <u>Adc</u><br>036 <u>Adc</u><br>090 <u>Adc</u><br>099 <u>Adc</u><br>131 <u>Adc</u> | <ul> <li>Visitation C</li> <li>Change En</li> <li>Change Pa</li> <li>Contact In</li> <li>Identificati</li> <li>My Inmate</li> <li>My Visitors</li> </ul> | Center Info<br>nail<br>ssword<br>formation<br>on<br>s |
| Click here to char                                                                           | ige your search criti                                                              | << < 1 > >><br>eria                |                                                                                       |                                                                                                    | -                                                                                                    |                                                       |
|                                                                                              |                                                                                    | Renovo Sof                         | tware, Inc © 20                                                                       | 010                                                                                                    |                                                                                                    |                                                       |

You will receive a confirmation that your inmate has been successfully added to your My Inmates List. Click the New Visit Tab. Click Select to the left of your inmate's name

| -                                                                                                    |                               |                   |                 |                                                                   | 🌍 Enalish 🗖                                 |
|----------------------------------------------------------------------------------------------------|-------------------------------|-------------------|-----------------|-------------------------------------------------------------------|---------------------------------------------|
| Choose Inmate                                                                                                    | Home                          | Account           | New Visit       | FAQ                                                               | Log Off                                     |
| My Inmates         Image: Please select an inmate to vis your My Inmates list under Action         Select       JOHN DOE         Add By Inmate ID         Inmate ID (if known)         Imate ID (if known) | it from the list be<br>count. | elow. You can ass | sign inmates to | • Choose Vis<br>• <b>Choose In</b><br>• Choose Da<br>• Confirmati | sitor(s)<br><b>mate</b><br>ate / Time<br>on |
| Search for Inmate<br>Search Inmates                                                                                                    |                               |                   |                 |                                                                   |                                             |
|                                                                                                    | Renovo S                      | ioftware, Inc © 2 | 010             |                                                                   |                                             |

Select an available date. CCFS is the only visitation center so no selection is necessary for the visitation center. Select a time of day preference. No Preference, will give you the opportunity to select all available

| 1                                                                                            | MILWAU                                                               | KEE COU                                       | NTY SHER                     | IFF SH                          | RIFF                                                                 |                                                              |
|----------------------------------------------------------------------------------------------|----------------------------------------------------------------------|-----------------------------------------------|------------------------------|---------------------------------|----------------------------------------------------------------------|--------------------------------------------------------------|
|                                                                                              |                                                                      |                                               | Expect the 1                 | Best                            |                                                                      |                                                              |
| earch for Avail                                                                              | able                                                                 |                                               | _                            |                                 |                                                                      |                                                              |
|                                                                                              |                                                                      |                                               |                              |                                 | AT 241 /0 C 4                                                        | V Contraction of the second                                  |
|                                                                                              | time proference                                                      | Home                                          | Account                      | New Visit                       | FAQ                                                                  | Log Off                                                      |
| me<br>Fill in your visit<br>of available vis<br>Search Criteria                              | time preference<br>it times for the s                                | Home<br>s in the fields be<br>elected inmate. | Account                      | New Visit<br>arch to see a list | FAQ<br>• Choose Vis<br>• Choose In<br>• Choose Da<br>• Confirmation  | itor(s)<br>nate<br><b>ite / Time</b>                         |
| me<br>Fill in your visit<br>of available vis<br>Search Criteria<br>Date                      | time preference:<br>it times for the s<br>03/24/2011                 | Home<br>s in the fields be<br>elected inmate. | Account                      | New Visit                       | FAQ<br>• Choose Vis<br>• Choose Ini<br>• Choose Da<br>• Confirmation | Log Off<br>sitor(s)<br>mate<br>on<br><b>ite / Time</b><br>on |
| me<br>Fill in your visit<br>of available vis<br>Search Criteria<br>Date<br>Visitation Center | time preference<br>it times for the s<br>03/24/2011<br>No Preference | Home<br>s in the fields be<br>elected inmate. | Account<br>alow and click se | New Visit                       | FAQ<br>• Choose Vis<br>• Choose Ini<br>• Choose Da<br>• Confirmation | Log Off<br>nate<br>ite / Time                                |

You will be presented available visitation times for your inmate. Click "**Select**" to the left of the time you wish to schedule.

| earch for Avail                          | able                                                            |                                |                    |
|------------------------------------------|-----------------------------------------------------------------|--------------------------------|--------------------|
| me                                       | Home                                                            | Account                        | New Visit          |
| Fill in your visit<br>of available visit | time preferences in the field<br>tit times for the selected inm | ls below and click sea<br>ate. | arch to see a list |
| Search Criteria                          |                                                                 |                                |                    |
| Date                                     | 03/24/2011                                                      |                                |                    |
| Visitation Center                        | No Preference                                                   | *                              |                    |
| Time of Day                              | No Preference (12:00 AM - 1                                     | 2:00 AM) 🝸 🚺 Search            |                    |
| Fhursday, March 24                       | 4, 2011                                                         |                                |                    |
| Select                                   | 09:00 AM - 09:30 AM                                             | County Correctio               | nal Facility South |
| Select                                   | 09:45 AM - 10:15 AM                                             | County Correctio               | nal Facility South |
| Select                                   | 10:30 AM - 11:00 AM                                             | County Correctio               | nal Facility South |
| Select                                   | 11:15 AM - 11:45 AM                                             | County Correctio               | nal Facility South |
| Select                                   | 12:00 PM - 12:30 PM                                             | County Correctio               | nal Facility South |

**Check the information below to ensure accuracy**. If everything is setup correctly Click the "**Reserve**" button at the bottom of the page to confirm your reservation.

## Congratulations! Your visitation has been reserved. Please note the confirmation number as it will be needed for any inquires